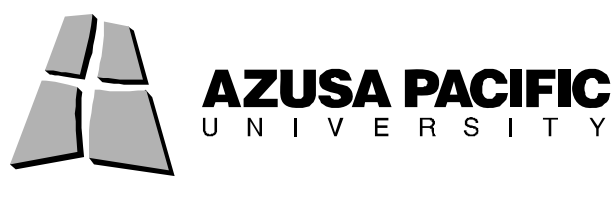

# FileZilla for PC and Mac

## FileZilla for PC

Open FileZilla

| E FileZilla                                                                                            |                                                                                                    |                |   |                  |                                                                                  |                |             | x  |
|----------------------------------------------------------------------------------------------------|----------------------------------------------------------------------------------------------------|----------------|---|------------------|----------------------------------------------------------------------------------|----------------|-------------|----|
| File Edit View Tran                                                                                    | sfer Server Bookmarks                                                                                            | : Help         |   |                  |                                                                                  |                |             |    |
| 💣 - 🔚 trite G                                                                                          | 🕽 😰 🤒 🎯 🎯 R                                                                                                    | \$ ₩ ₩ **      |   |                  |                                                                                  |                |             |    |
| Host:                                                                                                  | Username:                                                                                                    | Password:      |   | Port:            | Quickconnect                                                                     | ]              |             |    |
|                                                                                                    |                                                                                                    |                |   |                  |                                                                                  |                |             | *  |
| Local site: \                                                                                          |                                                                                                    |                |   | Remote site:     |                                                                                  |                |             |    |
| Computer                                                                                               |                                                                                                    |                | ^ |                  |                                                                                  |                |             |    |
| B 4 C:<br>D:<br>D:<br>D:<br>F 2 H: (cbradn<br>C:<br>C:<br>C:<br>C:<br>C:<br>C:<br>C:<br>C:<br>C:<br>C: | ey)                                                                                                    |                |   |                  |                                                                                  |                |             |    |
| Filename /                                                                                             | Filesize Filetype                                                                                                | Last modified  | - | Filename /       | Filesize Filetype                                                                | Last modified  | Permissions | Ov |
| <pre></pre>                                                                                            | Local Disk<br>CD Drive<br>Network Dri<br>Network Dri<br>Network Dri<br>Network Dri<br>Network Dri<br>Network Dri | ve<br>ve<br>ve | Ш |                  | <not connected="" t<="" td=""><td>to any server&gt;</td><td></td><td></td></not> | to any server> |             |    |
| Z: (User)                                                                                              | Network Dri                                                                                                    | ve             | - | •                |                                                                                  |                | 1           | F  |
| 9 directories                                                                                          |                                                                                                    |                |   | Empty directory. |                                                                                  |                |             |    |
| Server/Local file                                                                                      | Direction Rem                                                                                                    | ote file       |   | Size Priority    | Status                                                                           |                |             |    |
| Queued files Failed tr                                                                                 | ansfers Successful trar                                                                                          | nsfers         |   |                  |                                                                                  | Queue:         | empty •     | •  |

- There are two methods for creating connections to your APU network storage space. For a one single connection to your APU network storage space, you may enter the connection information along the top of the FileZilla window. To permanently store the connection information needed to access your APU network storage space, use the Registered Connection option (preferred).
  - Quick Connection option:

| File Edit View | Transfer Server Bookmark | s Help    |       |              |
|----------------|--------------------------|-----------|-------|--------------|
| 💿 🔹 📰 🖫        | 🔄 Q 😰 💁 🥸 🌋 R            | \$→ 55 ∞  |       |              |
| Host:          | Username:                | Password: | Port: | Quickconnect |

#### Host: <u>ftp.apu.edu</u>

**Username:** your APU NetID; the username used to access the Cougars' Den, library services, etc.

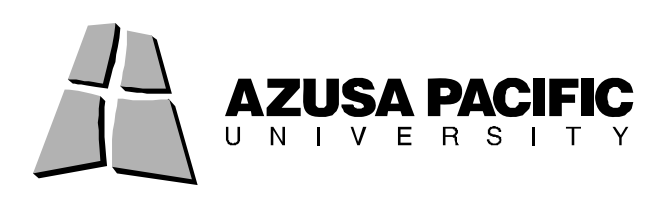

**Password:** your APU Network Password; the password used to access the Cougars' Den, library services, etc.

**Port:** 22 Click "Quickconnect" If asked if you would like to trust the host, check Always trust this host, and press OK

• Registered Connection option:

Navigate to File -> Site Manager

| My Sites     |            | General   | Advanced   | Transfer settings    | Charset |
|--------------|------------|-----------|------------|----------------------|---------|
|              |            | Host:     |            | Port:                |         |
|              |            | Servertyp | e: FTP - F | ile Transfer Protoco | l 🗸     |
|              |            | Logontype | e: Anonyr  | mous                 | •       |
|              |            | User:     | anonyn     | nous                 |         |
|              |            | Password  | *****      | *******              |         |
|              |            | Account:  |            |                      |         |
|              |            | Comments  | :          |                      |         |
| New Site     | New Folder |           |            |                      | *       |
| New Bookmark | Rename     | )         |            |                      |         |
| Delete       | Сору       |           |            |                      | T       |

Click "New Site"

Name the new connection APU (or something easy to remember). Host: ftp.apu.edu Servertype: SFTP – SSH File Transfer Protocol Logontype: Normal User: your APU NetID; the username used to access the Cougars' Den, library services, etc. Password: your APU Network Password; the password used to access the Cougars' Den, library services, etc. Click "Connect" If asked if you would like to trust the host, check "Always trust this host" and press OK

• To reconnect using your Registered Connection:

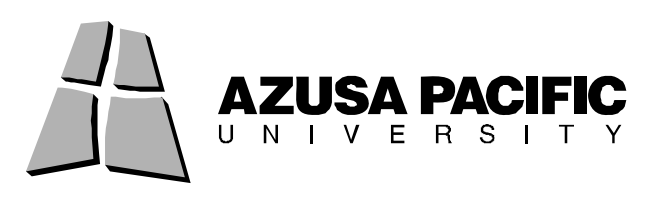

#### Navigate to File -> Site Manager Double-click the saved connection you want to use

| File Edit \ | /iew Transfer Server Bookmarks      | Help      |       |              |  |  |
|-------------|-------------------------------------|-----------|-------|--------------|--|--|
| 🔠 🕶   🧱     | [t.t., Q 🗈 💁 🕸 🎉 R                  | \$+ ⊞ ∞   |       |              |  |  |
| Host:       | Username:                           | Password: | Port: | Quickconnect |  |  |
| Command:    | open "cbradney@home.apu.edu" 2      | 2         |       |              |  |  |
| Command:    | Pass: ********                      |           |       |              |  |  |
| Status:     | Connected to home.apu.edu           |           |       |              |  |  |
| Status:     | Retrieving directory listing        |           |       |              |  |  |
| Command:    | pwd                                 |           |       |              |  |  |
| Response:   | Current directory is: "/home/cbradn | ey"       |       |              |  |  |
| Status      | Directory listing successful        | 24        |       |              |  |  |

- **Files** listed on the left are located on your computer; files listed on the right are on the APU server. Files to be publicly accessible (via a web browser), such as websites, **must** be placed in the **public\_html folder**. Files that you want to store for personal use (accessible through FTP software or by mapping the drive when on Campus) can be placed in your **main folder**.

### FileZilla for Mac

> Open FileZilla

| Host:       Username:       Password:       Port:       Quickconnect         Local site:       /       Image: Constraint of the site of the site of |                                                                                                    | 1 🛃 🙀 🙀 🙀                            | × 🕅 🗉                                          |                                                                                        | File | Zilla          |        |               |                |             | 0     |
|----------------------------------------------------------------------------------------------------|----------------------------------------------------------------------------------------------------|--------------------------------------|------------------------------------------------|----------------------------------------------------------------------------------------|------|----------------|--------|---------------|----------------|-------------|-------|
| Local site:       //         Filename       Filesize         Spotlight-V1       Directory         05/06/2008 14       Filesize          Trashes         Directory       05/06/2008 14          Spotlight-VI         Jfreshes       Directory         08/07/2008 13       Seventsd         Jirectory       03/25/2009 08         Applications       Directory         Developer       Directory         Directory       03/25/2009 08         Library       Directory         Directory       03/25/2009 08         System       Directory         User Guides       Directory         Users       Directory         Users       Directory         Users       Directory         Values       Directory         Sever/Local file       Direction                                                                                                    | Host:                                                                                                | Usernam                              | e:                                             | Password:                                                                              |      | P              | ort:   | Quickco       | onnect 🔻       |             |       |
| Local site:       /         Filename       Filesize         Filename       Filesize         Spotlight-V1       Directory         OS/06/2008 14         Trashes       Directory         Directory       03/25/2009 08         Applications       Directory         Directory       03/25/2009 08         Applications       Directory         Directory       03/26/2008 14         Developer       Directory         Directory       03/26/2008 14         Developer       Directory         User Guides       Directory         User Guides       Directory         User Guides       Directory         User Guides       Directory         Director       01/30/2009 11         Vere/Local file       Director                                                                                                    |                                                                                                    |                                      |                                                |                                                                                        |      |                |        |               |                |             |       |
| Filename       Filesize       Filetype       Last modified         Spotlight-V1       Directory       05/06/2008 14       Filesize         Trashes       Directory       03/25/2009 08          .rseventsd       Directory       03/25/2009 08          Applications       Directory       03/26/2008 14          Developer       Directory       03/26/2009 07          Library       Directory       03/26/2008 14          Users       Directory       03/26/2008 14          Users       Directory       03/26/2008 11          User Guides       Directory       03/16/2008 07          User Guides       Directory       01/30/2009 07          User Guides       Directory       01/30/2008 11          Verson       Directory       01/30/2009 01          User Guides       Directory       01/30/2009 11          Sever/Local file       Director       Remote file       Size         Size       Priority       Status                                                                                                    | Local site: /                                                                                        |                                      |                                                |                                                                                        | •    | Remote site:   |        |               |                |             | Å     |
| Filename       Filesize       Filetype       Last modified         Spotlight-V1       Directory       05/06/2008 14         Trashes       Directory       08/07/2008 13         Systemtsd       Directory       03/25/2009 08         Applications       Directory       03/24/2009 14         Developer       Directory       03/25/2009 08         Uibrary       Directory       03/25/2009 08         Vetwork       Directory       03/26/2008 14         Uibrary       Directory       03/25/2009 08         System       Directory       03/26/2008 11         User Guides       Directory       01/2000 00         User Guides       Directory       01/2000 11         Verey       Directory       01/30/2009 01         Verey       Directory       01/30/2009 01         Verey       Directory       01/30/2009 01         Verey       Directory       01/30/2009 01         Verey       Directory       01/30/2009 01         Verey       Directory       01/30/2009 01         Server/Local file       Directory       Remote file                                                                                                    | ► <b>U</b> 1                                                                                         |                                      |                                                |                                                                                        |      |                |        |               |                |             |       |
| Spotlight-V1       Directory       05/06/2008 14:         Trashes       Directory       08/07/2008 13:         Iseventsd       Directory       03/25/2009 08:         vol       Directory       12/07/2006 13:         Applications       Directory       03/24/2009 14:         Developer       Directory       03/16/2009 07:         Network       Directory       03/16/2009 07:         Vertory       Directory       03/16/2009 07:         Users       Directory       01/30/2009 01:         Users       Directory       01/30/2009 01:         10 files and 24 directories. Total size: 48,219,802 bytes       Empty directory.         Server/Local file       Direction       Remote file                                                                                                    | Filename                                                                                             | Filesize File                        | type                                           | Last modified                                                                          | _    | Filename       | Files  | size Filetype | Last modified  | Permissions | Owr   |
| Join       Directory       12/07/2006 08         Applications       Directory       03/24/2009 14         Developer       Directory       03/16/2008 14         Library       Directory       03/16/2009 07         Network       Directory       03/25/2009 08         System       Directory       02/12/2007 00         User Guides       Directory       07/12/2007 00         Users       Directory       01/30/2009 11         Server/Local file       Direction       Remote file                                                                                                    | <ul> <li>Spotlight-V1.</li> <li>Trashes</li> <li>fseventsd</li> </ul>                                | Dire<br>Dire<br>Dire                 | ectory<br>ectory<br>ectory                     | 05/06/2008 14:<br>08/07/2008 13:<br>03/25/2009 08:                                     |      | ,              | <      | Not connected | to any server> | remains     | 1011  |
| System     Directory     12/16/2008 10       User Guides     Directory     07/12/2007 00       Users     Directory     01/30/2009 11       10 files and 24 directories. Total size: 48,219,802 bytes     Empty directory.                                                                                                    | <ul> <li>J.vol</li> <li>Applications</li> <li>Developer</li> <li>Library</li> <li>Network</li> </ul> | Dire<br>Dire<br>Dire<br>Dire<br>Dire | ectory<br>ectory<br>ectory<br>ectory<br>ectory | 12/07/2006 08:<br>03/24/2009 14:<br>05/06/2008 14:<br>03/16/2009 07:<br>03/25/2009 08: |      |                |        |               |                |             |       |
| Users         Directory         01/30/2009 11:         Total           10 files and 24 directories. Total size: 48,219,802 bytes         Empty directory.           Server/Local file         Direction         Remote file                                                                                                    | System User Guides .                                                                                 | Dire                                 | ectory                                         | 12/16/2008 10:<br>07/12/2007 00:                                                       | 4    |                |        |               |                |             |       |
| Server/Local file Direction Remote file Size Priority Status                                                                                                    | Users<br>10 files and 24 dir                                                                         | Dire<br>rectories. Total size: 4     | ectory<br>3,219,802 byt                        | 01/30/2009 11:<br>es                                                                   | ¥    | Empty director | 1.     | *****         | ******         |             | ) 4 🕨 |
|                                                                                                    | Server/Local file                                                                                    | Directi                              | on Remote fi                                   | ile                                                                                    | 1    | Size Priorit   | y Stat | us            |                |             | -     |
| Queued files Failed transfers Successful transfers                                                                                                    | Queued files                                                                                         | Failed transfers                     | Successfu                                      | l transfers                                                                            |      |                |        |               |                |             |       |

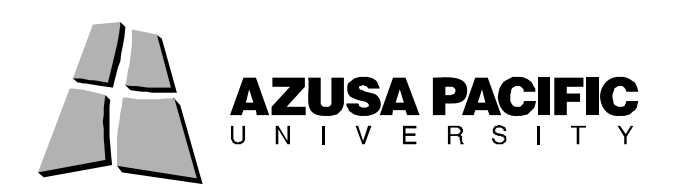

- There are two methods for creating connections to your APU network storage space. For a one single connection to your APU network storage space, you may enter the connection information along the top of the FileZilla window. To permanently store the connection information needed to access your APU network storage space, use the Registered Connection option (preferred).
  - Quick Connection option:

|                   | (# 10 N N 3 | 🛷 🔳 😣     | 5 <sup>9</sup> | FileZilla |          |              |
|-------------------|-------------|-----------|----------------|-----------|----------|--------------|
| Host: ftp.apu.edu | Username:   | APU netID | Password:      | •••••     | Port: 22 | Quickconnect |

#### Host: ftp.apu.edu

**Username:** your APU NetID; the username used to access the Cougars' Den, library services, etc.

**Password:** your APU Network Password; the password used to access the Cougars' Den, library services, etc.

**Port:** 22

Click "Quickconnect"

If asked if you would like to trust the host, check Always trust this host, and press  $\mathsf{O}\mathsf{K}$ 

 Registered Connection option: Navigate to File -> Site Manager

| 00                  | Site Manager                              |
|---------------------|-------------------------------------------|
| Select Entry:       |                                           |
| My Citor            | General Advanced Transfer settings Charse |
| My Siles            | Host: Port:                               |
|                     | Servertype:                               |
|                     | Logontype: Anonymous                      |
|                     | User:                                     |
|                     | Password:                                 |
|                     | Account:                                  |
|                     | Comments:                                 |
| New Site New Folder | )                                         |
| New Bookmark Rename |                                           |
| Delete Copy         |                                           |

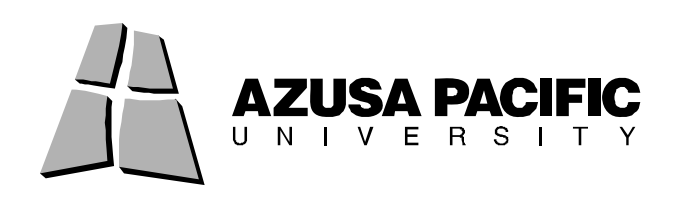

Click "New Site" Name the new connection APU (or something easy to remember). Host: ftp.apu.edu Servertype: SFTP – SSH File Transfer Protocol Logontype: Normal User: your APU NetID; the username used to access the Cougars' Den, library services, etc. Password: your APU Network Password; the password used to access the Cougars' Den, library services, etc. Click "Connect" If asked if you would like to trust the host, check "Always trust this host" and press OK

 To reconnect using your Registered Connection: Navigate to File -> Site Manager Double-click the saved connection you want to use

- **Files** listed on the left are located on your computer; files listed on the right are on the APU server. Files to be publicly accessible (via a web browser), such as websites, **must** be placed in the **public\_html folder**. Files that you want to store for personal use (accessible through FTP software or by mapping the drive when on Campus) can be placed in your **main folder**.